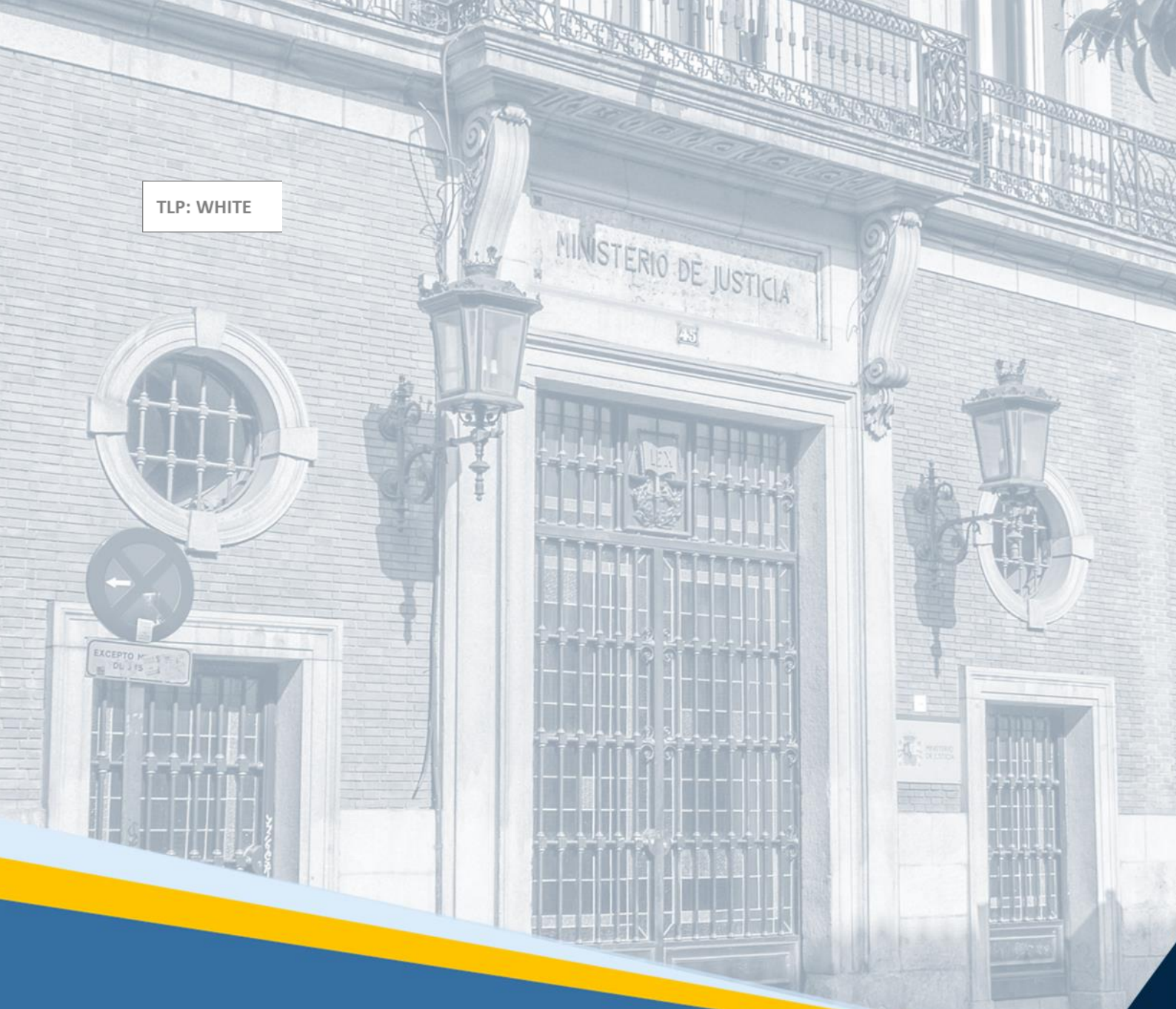

# Servicio Electrónico de Microempresas

Guía Rápida para la parte deudora

GOBIERNO DE ESPAÑA

D USCHETARÍA DE ESTADO DE JUSTICIA D A SECRETARÍA GENERAL PARA LA INNOVACIÓN Y

DIRECCIÓN GENERAL DE TRANSFORMACIÓN DIGITAL DE LA ADMINISTRACIÓN DE

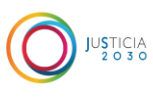

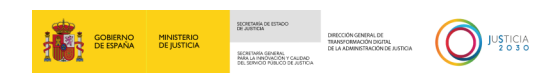

## Ficha del Documento

| AUTOR                   | Centro de Competencias Digitales                                 |
|-------------------------|------------------------------------------------------------------|
| ÁREA                    | Control y Calidad de los Servicios                               |
| PROYECTO                | Servicio Electrónico de Microempresas                            |
| LUGAR DE<br>REALIZACIÓN | SGPGTD                                                           |
| NOMBRE DEL<br>DOCUMENTO | 20230629 DOC/GR/Servicio_Electrónico_Microempresas_Parte Deudora |

# **Control de Versiones del Documento**

| VERSIÓN | AUTOR                                  | FECHA      | DESCRIPCIÓN                                                                                                    |
|---------|----------------------------------------|------------|----------------------------------------------------------------------------------------------------|
| 1.0     | Centro de<br>Competencias<br>Digitales | 29/06/2023 | En este manual se recogen las distintas pantallas y<br>formularios del Servicio Electrónico de<br>Microempresas para la Parte Deudora. El servicio<br>da respuesta a los requerimientos para el<br>procedimiento de microempresas regulado en el<br>Libro III de la Ley 16/2022. |

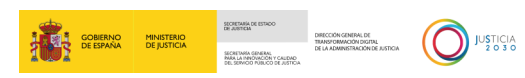

# Índice

| 1 | INT  | RODUCCIÓN                                           | . 1 |
|---|------|-----------------------------------------------------|-----|
| 2 | ACO  | CESO AL SERVICIO ELECTRÓNICO DE MICROEMPRESAS       | . 1 |
|   | 2.1  | UBICACIÓN DEL SERVICIO ELECTRÓNICO DE MICROEMPRESAS | .1  |
|   | 2.2  | IDENTIFICACIÓN PREVIA                               | .3  |
|   | 2.3  | Página de bienvenida                                | .3  |
|   | 2.4  | CONDICIONES QUE DEBEN REUNIR LAS MICROEMPRESAS      | .3  |
| 3 | ACC  | CESO A LOS FORMULARIOS                              | .4  |
|   | 3.1  | Formularios disponibles para la parte deudora       | .5  |
|   | 3.1. | 1 Formularios iniciadores                           | . 6 |
|   | 3.1. | 2 Formularios de trámite                            | . 6 |
|   | 3.2  | CREAR NUEVO PROCEDIMIENTO                           | .7  |
|   | 3.3  | IR A MIS PROCEDIMIENTOS1                            | LO  |
| 4 | CUI  | MPLIMENTACIÓN, DESCARGA Y ENVÍO DE LOS FORMULARIOS  | 13  |

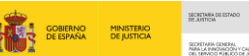

DO DIFECCIÓN GENERAL DE TRANSFORMACIÓN DISTRAL

### **1 INTRODUCCIÓN**

El **Servicio Electrónico de Microempresas** nace al amparo de la Ley 16/2022, de 5 de septiembre, de reforma del texto refundido de la Ley Concursal, cuya disposición adicional cuarta establece la utilización de los **formularios electrónicos normalizados** dispuestos en este servicio en relación con el **procedimiento especial para microempresas**, añadido al libro tercero del texto refundido de la Ley Concursal.

Este servicio va a permitir a los **deudores** con asistencia letrada y representación procesal mediante procurador, así como a los **acreedores** y, en su caso, administradores concursales, **cumplimentar los formularios normalizados** correspondientes a cada fase del procedimiento y **descargarlos cumplimentados para su envío** por el sistema de comunicaciones electrónicas, la sede judicial electrónica o equivalentes.

Por otro lado, este servicio va a permitir a las **Oficinas de Registro y Reparto y a los órganos judiciales visualizar la información necesaria de los formularios recibidos** y **consignar la información necesaria para el acceso por las partes interesadas** al procedimiento en el Servicio Electrónico de Microempresas y para realizar las comunicaciones necesarias dispuestas en la normativa.

Esta guía va dirigida a las microempresas que como parte deudora tendrán que cumplimentar formularios normalizados a través de la Plataforma del Procedimiento Especial para Microempresas (en adelante, Servicio electrónico de Microempresas). Estos formularios abarcan desde la solicitud de apertura del procedimiento especial a formularios posteriores o de trámite en el curso del procedimiento.

### **TENGA EN CUENTA**

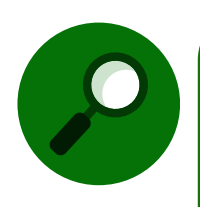

Como **parte deudora** no vamos a poder presentar un formulario de inicio y/o de trámite por nosotros mismos, ya que **solamente pueden iniciar y descargar/enviar dichos formularios el abogado y/o procurador que nos asiste y/o represente en el procedimiento**, siendo solamente válidos, a efectos de acceso y tramitación de formularios en el Servicio Electrónico de Microempresas por la parte deudora, los **certificados digitales de dichos profesionales**.

En esta guía se describe, de forma rápida, cómo acceder a dichos formularios y cumplimentar la información requerida para ser descargada y/o enviada al órgano judicial por el abogado / procurador que nos asiste y/o represente como parte deudora en el procedimiento especial para microempresas, todo ello dentro del Servicio Electrónico de Microempresas.

### 2 ACCESO AL SERVICIO ELECTRÓNICO DE MICROEMPRESAS

### 2.1 Ubicación del Servicio Electrónico de Microempresas

El acceso al **Servicio electrónico de Microempresas** se podrá realizar a través del siguiente enlace: <u>https://aplicaciones.justicia.es/prweb/app/concursal/PegaSAML/</u> que nos da acceso a la pantalla de identificación.

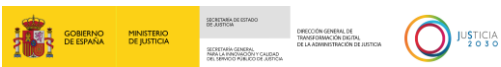

Este enlace se encuentra publicado en el **Punto de Acceso General de la Administración de Justicia (PAGAJ)**: <u>https://www.administraciondejusticia.gob.es/-/servicio-electronico-de-</u> <u>microempresas</u>.

En dicho enlace, además del acceso directo al servicio, se facilita información general de este, así como acceso a plantillas de carga de datos, incidencias del servicio, guías, etc., como se muestra en la imagen siguiente:

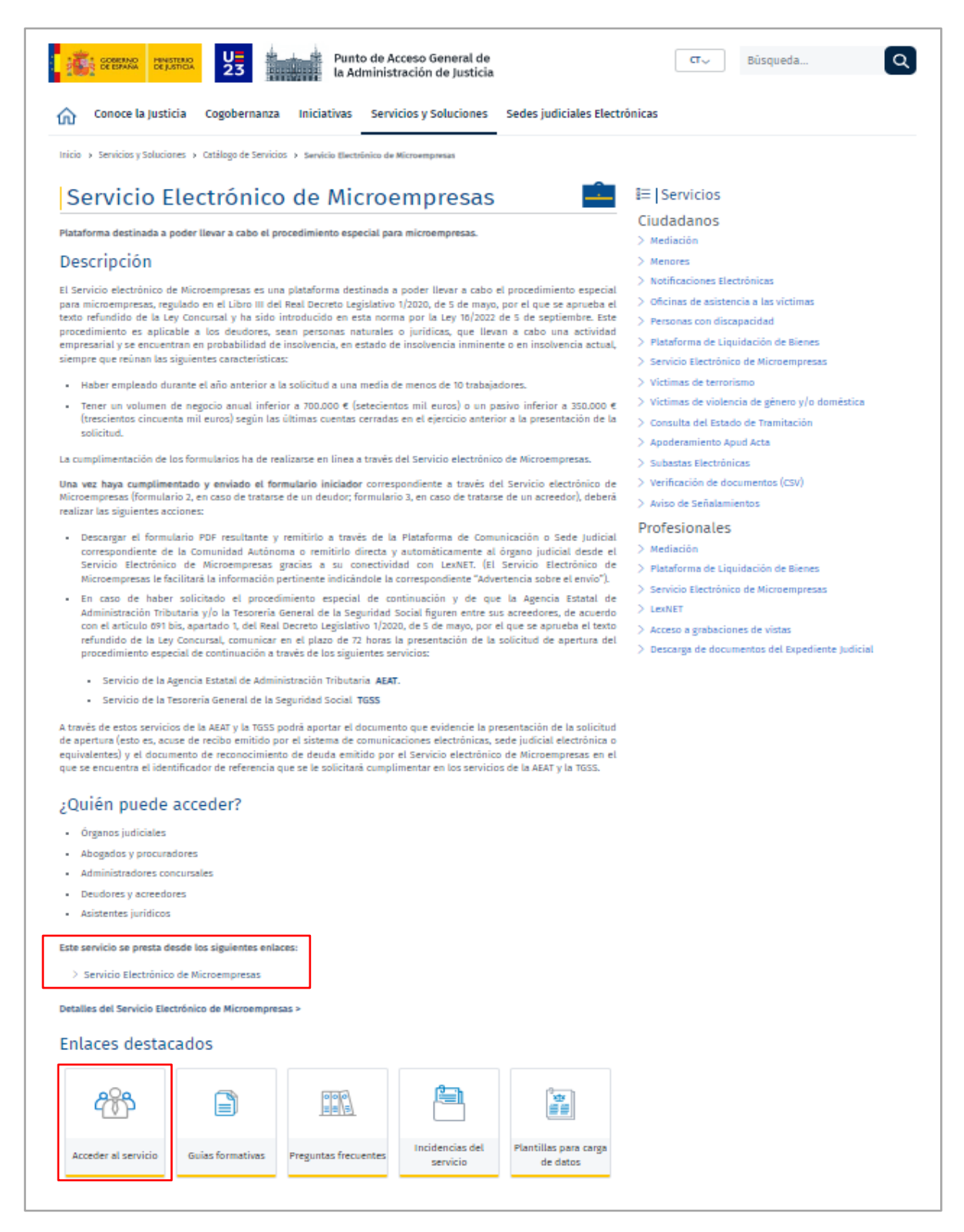

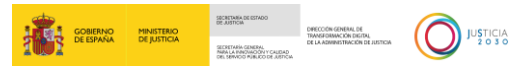

### 2.2 Identificación previa

Para acceder al **Servicio Electrónico de Microempresas** debemos seleccionar alguno de los tipos de autenticación disponibles: DNIe/ certificado electrónico, Acceso PIN o Cl@ve permanente.

| Si no transcurren más de 60 minute | Elija el método                                      | de identificacio                                     | ón<br>tomáticamente de forma transparente. |
|------------------------------------|------------------------------------------------------|------------------------------------------------------|--------------------------------------------|
|                                    | l cl@ve<br>PIN                                       |                                                      | ****                                       |
| DNIe / Certificado<br>electrónico  | Acceso PIN 24H                                       | Cl@ve permanente                                     | Ciudadanos UE                              |
| Acceder >                          | Acceder ><br>Para usarlo es necesario<br>registrarse | Acceder ><br>Para usarlo es necesario<br>registrarse | Acceder >                                  |

### 2.3 Página de bienvenida

Una vez nos hayamos identificado correctamente, accedemos a la pantalla de Inicio del Servicio electrónico de Microempresas.

|   | GOBIERNO<br>DE ESPAÑA | MINISTERIO<br>DE JUSTICIA |                                                                                                    |                                |                                                                                                    |   |
|---|-----------------------|---------------------------|----------------------------------------------------------------------------------------------------|--------------------------------|----------------------------------------------------------------------------------------------------|---|
| + |                       |                           | Página de bienvenida                                                                                                    |                                |                                                                                                    | * |
| • |                       |                           | El procedimiento especial para microempresas está regula<br>en el Libro III del Real Decreto Legislativo 1/2020, de 5 de r<br>por el que se aprueba el texto refundido de la Ley <u>Concursal</u><br>sido introducido en esta norma por la Ley 16/2022 de 5 de<br>septiembre. | do<br>nayo,<br>y ha            | A Mis datos<br>Estos son los datos disponibles sobre su<br>perfit de usuario en la plataforma:                           |   |
|   |                       |                           | Ir a mis procedimientos<br>Ir a mis apoderamientos<br>Ir a registro público concursal                                                                                                    | $\rightarrow$<br>$\rightarrow$ | Nombre y apellidos<br>Perfil<br>Deudor   Acreedor<br>Último acceso<br>26/06/2023<br>Colegio profesional al que pertenece |   |
| Đ |                       |                           | Crear nuevo procedimiento<br>Tenga en cuenta estos datos antes de comenzar el proceso<br>- He empleado en el año anterior a la solicitud del concurs                                                                                                    | so una me                      | idia de menos de diez trabajadores.                                                                                      |   |

### 2.4 Condiciones que deben reunir las microempresas

Si nos desplazamos hacia abajo en la página de bienvenida, encontramos, en la parte central, la sección **Crear nuevo procedimiento**. Aquí, el sistema, nos muestra las condiciones que como microempresas o parte deudora debemos reunir para poder solicitar la apertura del

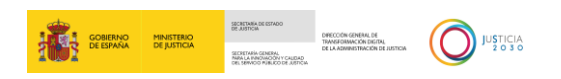

procedimiento especial para microempresas. Se aconseja verificar el cumplimiento de estas condiciones de forma previa a cumplimentar formulario alguno.

| : | GOBIERNO<br>DE ESPAÑA | MINISTERIO<br>DE JUSTICIA |                                                                                        |                                                                                        | FT Formacion Test104                                          |   |
|---|-----------------------|---------------------------|----------------------------------------------------------------------------------------|----------------------------------------------------------------------------------------|---------------------------------------------------------------|---|
| + |                       |                           |                                                                                        |                                                                                        |                                                               | î |
|   |                       | _                         | Crear nuevo procedimiento                                                              |                                                                                        |                                                               |   |
|   |                       |                           | Tenga en cuenta estos datos antes de comenza                                           | ar el proceso                                                                          |                                                               |   |
|   |                       |                           | - He empleado en el año anterior a la soli                                             | citud del concurso una media de menos                                                  | de diez trabajadores.                                         |   |
|   |                       |                           | - Mi volumen de negocio  anual es inferior<br>según las últimas cuentas presentadas en | r a setecientos mil euros o un pasivo inf<br>el ejercicio anterior a la presentación d | ferior a trescientos ciencuenta mil euros<br>le la solicitud. |   |
|   |                       |                           |                                                                                        |                                                                                        |                                                               |   |
|   |                       |                           | Deudor iniciar nuevo procedimiento                                                     | Deudor iniciar nuevo procedimiento                                                     |                                                               |   |
|   |                       |                           | Comunicación<br>apertura de<br>negociaciones. TRLC<br>art.690                          | Solicitud apertura por<br>deudor. TRLC<br>art.691.1 y 3                                |                                                               |   |
|   |                       |                           |                                                                                        |                                                                                        | Ver todos los formularios                                     |   |

### **3** ACCESO A LOS FORMULARIOS

Desde la pantalla de inicio tenemos acceso a los formularios, tanto para iniciar un procedimiento nuevo como para poder continuar con la tramitación de un expediente ya iniciado.

- Crear nuevo procedimiento (véase punto 3.2. Crear nuevo procedimiento). Si lo que queremos es iniciar un nuevo procedimiento, desde la pantalla de inicio podemos:
  - Clicar sobre los formularios destacados. En la pantalla de inicio, el sistema nos facilita unos accesos directos a los formularios de inicio del procedimiento. Al clicar sobre alguna de estos enlaces, accedemos directamente al formulario seleccionado.

|     | 2                                                             | FT Formacion Test104                                                            |
|-----|---------------------------------------------------------------|---------------------------------------------------------------------------------|
| +   |                                                               |                                                                                 |
| •   | Crear nuevo procedimiento                                     |                                                                                 |
|     | Tenga en cuenta estos datos antes de comenza                  | r el proceso                                                                    |
|     | - He empleado en el año anterior a la soli                    | citud del concurso una media de menos de diez trabajadores.                     |
|     | - Mi volumen de negocio anual es inferior                     | a setecientos mil euros o un pasivo inferior a trescientos ciencuenta mil euros |
|     | segun las ultimas cuentas presentadas en                      | el ejercicio anterior a la presentacion de la solicitud.                        |
|     |                                                               |                                                                                 |
|     | Deudor iniciar nuevo procedimiento                            | Deudor iniciar nuevo procedimiento                                              |
|     | Comunicación<br>apertura de<br>negociaciones. TRLC<br>art.690 | Solicitud apertura por<br>deudor. TRLC<br>art.691.1 y 3                         |
| l l |                                                               |                                                                                 |
|     |                                                               | Ver todos los formularios                                                       |

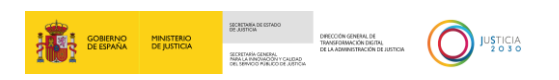

 Ver todos los formularios. Clicamos sobre el botón Ver todos los formularios para acceder al listado completo de formularios.

| : | GOBERNO<br>DE ESPAÑA<br>DE JUSTICIA |                                              |                                                          | FT          | Formacion Test104<br>12345 |   |
|---|-------------------------------------|----------------------------------------------|----------------------------------------------------------|-------------|----------------------------|---|
|   |                                     |                                              |                                                          |             |                            | ^ |
| + |                                     |                                              |                                                          |             |                            |   |
|   |                                     | Crear nuevo procedimiento                    |                                                          |             |                            |   |
|   | 1                                   | Tenga en cuenta estos datos antes de comenza | ar el proceso                                            |             |                            |   |
|   |                                     | - He empleado en el año anterior a la soli   | citud del concurso una media de menos de diez trabaj     |             |                            |   |
|   |                                     | Mi volumen de negocio anual es inferio       | a setecientos mil euros o un pasivo inferior a trescie   |             |                            |   |
|   |                                     | segun las ultimas cuentas presentadas en     | el ejercicio anterior a la presentación de la solicitud. |             |                            |   |
|   |                                     |                                              |                                                          |             |                            |   |
|   |                                     | 1                                            | r                                                        |             |                            |   |
|   |                                     | Deudor iniciar nuevo procedimiento           | Deudor iniciar nuevo procedimiento                       |             |                            |   |
|   |                                     | Comunicación                                 | Solicitud apertura por                                   |             |                            |   |
|   |                                     | apertura de                                  | deudor. TRLC                                             |             |                            |   |
|   |                                     | negociaciones. TRLC<br>art.690               | art.691.1 y 3                                            |             |                            |   |
|   |                                     |                                              |                                                          |             |                            |   |
|   |                                     |                                              |                                                          |             |                            |   |
|   |                                     |                                              |                                                          |             |                            |   |
|   |                                     |                                              | , v                                                      | /er todos l | os formularios             |   |
|   |                                     |                                              |                                                          |             |                            |   |
| Ð |                                     |                                              |                                                          |             |                            |   |

- Procedimiento ya existente (véase punto 3.3. Ir a mis procedimientos). Al inicio de la pantalla de inicio tenemos el siguiente enlace:
  - Ir a mis procedimientos. Desde este enlace accedemos al listado de expedientes ya iniciados.

| Heatted<br>De Jutica                                                                                                    |                                                                                                |
|----------------------------------------------------------------------------------------------------|------------------------------------------------------------------------------------------------|
| Página de bienvenida.                                                                                                    |                                                                                                |
| Hola,                                                                                                    |                                                                                                |
| El procedimiento especial para microempresas está regulado<br>en el Libro III del Real Decreto Legislativo 1/2020, de 5 de mayo,<br>por el que se aprueba el texto refundido de la Ley Concursal y ha<br>sido introducido en esta norma por la Ley 16/2022 de 5 de<br>septiembre. | A Mis datos<br>Estos son los datos disponibles sobre su<br>perfil de usuario en la plataforma: |
|                                                                                                    | Nombre y apellidos                                                                             |
| Ir a mis procedimientos →                                                                                                    | Perfit<br>Deudor   Acreedor                                                                    |
| Ir a mis apoderamientos $ ightarrow$                                                                                                    | Último acceso<br>26/06/2023                                                                    |
| Ir a registro público concursal $ ightarrow$                                                                                                    | Colegio profesional al que pertenece                                                           |
|                                                                                                    |                                                                                                |

### 3.1 Formularios disponibles para la parte deudora

Tenga en cuenta que como parte deudora no vamos a poder presentar un formulario de inicio o de trámite por nosotros mismos, ya que solamente podrá iniciar y descargar/enviar dicho formulario el abogado y/o procurador que nos asista y/o represente en el procedimiento.

A efectos de tramitación de formularios por la parte deudora, en el Servicio Electrónico de Microempresas solamente son válidos los certificados digitales de dichos profesionales (abogado y/o procurador).

#### CON GENERAL DE FORMACIÓN DIGITAL

### **3.1.1** Formularios iniciadores

Como **parte deudora** y con las especificaciones ya indicadas sobre la obligatoriedad de asistencia letrada (abogado) y/o representación procesal (procurador), estos profesionales podrán acceder a los formularios e iniciar un nuevo procedimiento mediante las pestañas habilitados en la sección **Crear nuevo procedimiento** de la pantalla de inicio, a través de los siguientes formularios iniciadores:

- F1. Comunicación apertura de negociaciones (Microempresas) (TRLC art.690). Este formulario nos permite comunicar al juzgado competente para la declaración de concurso la apertura de negociaciones con sus acreedores, con la finalidad de acordar un plan de continuación o una liquidación con transmisión de empresa en funcionamiento en el marco de un procedimiento especial, siempre que se encuentre en probabilidad de insolvencia, insolvencia inminente o insolvencia actual.
- **F2. Solicitud apertura por deudor (TRLC art.691.1 y 3).** Este formulario nos permite solicitar la apertura del procedimiento especial de microempresas.

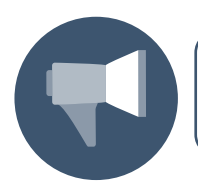

La participación como parte deudora en el procedimiento especial requiere la

asistencia letrada y representación procesal mediante procurador.

RECUERDE

### 3.1.2 Formularios de trámite

También, como **parte deudora** y con las especificaciones ya indicadas sobre la obligatoriedad de asistencia letrada (abogado) y/o representación procesal (procurador), estos profesionales podrán cumplimentar, descargar y /o enviar los siguientes formularios de trámite:

- **F4.** Aceptación de la solicitud por el deudor. (TRLC art. 691 quinquies.1. 1º).
- ▶ F5. Oposición a la solicitud. (TRLC art. 691 quinquies.1. 4º).
- F10. Solicitud homologación plan de continuidad. (TRLC art.698 bis 4).
- F11. Impugnación auto apertura liquidación. (TRLC art.699 bis 6).
- F13. Solicitud suspensión ejecuciones (continuidad). (TRLC art.701.2).
- F16. Solicitud nombramiento experto en reestructuración (intervención). (TRLC art.704.1)
- F18. Oposición al nombramiento de experto. (TRLC art.704.4).
- F19. Notificación del nombramiento de experto. (TRLC art.704.6).

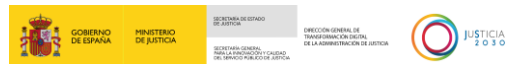

- F21. Alegaciones deudor y/o AC a la inclusión o modificación de créditos/inventario. (TRLC art.706.3).
- F22. Plan de liquidación deudor. (TRLC art.707.2).
- F23. Comunicación plan de liquidación por deudor/AC a acreedores con copia al LAJ. (TRLC art.707.3).
- F24. Impugnación plan de liquidación. (TRLC art.707.6).
- F25. Solicitud modificación plan de liquidación por deudor/AC. (TRLC art.707 bis).
- **F26.** Comunicación informe mensual de liquidación. (TRLC art.709.2).
- F27. Solicitud de suspensión de ejecuciones (liquidación). (TRLC art.712.2).
- **F28.** Solicitud nombramiento de experto en valoración de empresas. (TRLC art.714.4).
- F30. Informa final de liquidación. (TRLC art.719.1).
- F31. Oposición al informe final o a la inclusión del procedimiento. (TRLC art.691.1 y 3)

### 3.2 Crear nuevo procedimiento

Cuando queramos iniciar un nuevo procedimiento utilizamos el botón Ver todos los formularios de la pantalla de inicio o, directamente, pulsando sobre la pestaña de los formularios de inicio que tenemos en la pantalla principal del Servicio Electrónico de Microempresas.

| : <u>-</u> | GOBIERNO<br>DE ESPAÑA | MINISTERIO<br>DE JUSTICIA |                                                               |                                                         | FT Formacion Test104<br>12345            |
|------------|-----------------------|---------------------------|---------------------------------------------------------------|---------------------------------------------------------|------------------------------------------|
| -          |                       |                           |                                                               |                                                         |                                          |
|            |                       |                           | Crear nuevo procedimiento                                     |                                                         |                                          |
|            |                       |                           | Tenga en cuenta estos datos antes de comenza                  | ar el proceso                                           |                                          |
|            |                       |                           | - He empleado en el año anterior a la soli                    | citud del concurso una media de menos                   | de diez trabajadores.                    |
|            |                       |                           | - Mi volumen de negocio anual es inferior                     | r a setecientos mil euros o un pasivo infe              | erior a trescientos ciencuenta mil euros |
|            |                       |                           | segun las ultimas cuentas presentadas en                      | et ejercicio antenor a la presentación de               |                                          |
|            |                       |                           |                                                               |                                                         |                                          |
|            |                       |                           | Deudor iniciar nuevo procedimiento                            | Deudor iniciar nuevo procedimiento                      | ]                                        |
|            |                       |                           | Comunicación<br>apertura de<br>negociaciones. TRLC<br>art.690 | Solicitud apertura por<br>deudor. TRLC<br>art.691.1 y 3 |                                          |
|            |                       | l                         |                                                               |                                                         | 1                                        |
|            |                       |                           |                                                               |                                                         | Ver todos los formularios                |

Si pulsamos, por ejemplo, sobre el Expediente **Solicitud apertura por deudor**, accedemos directamente al formulario seleccionado.

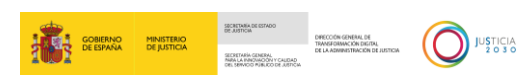

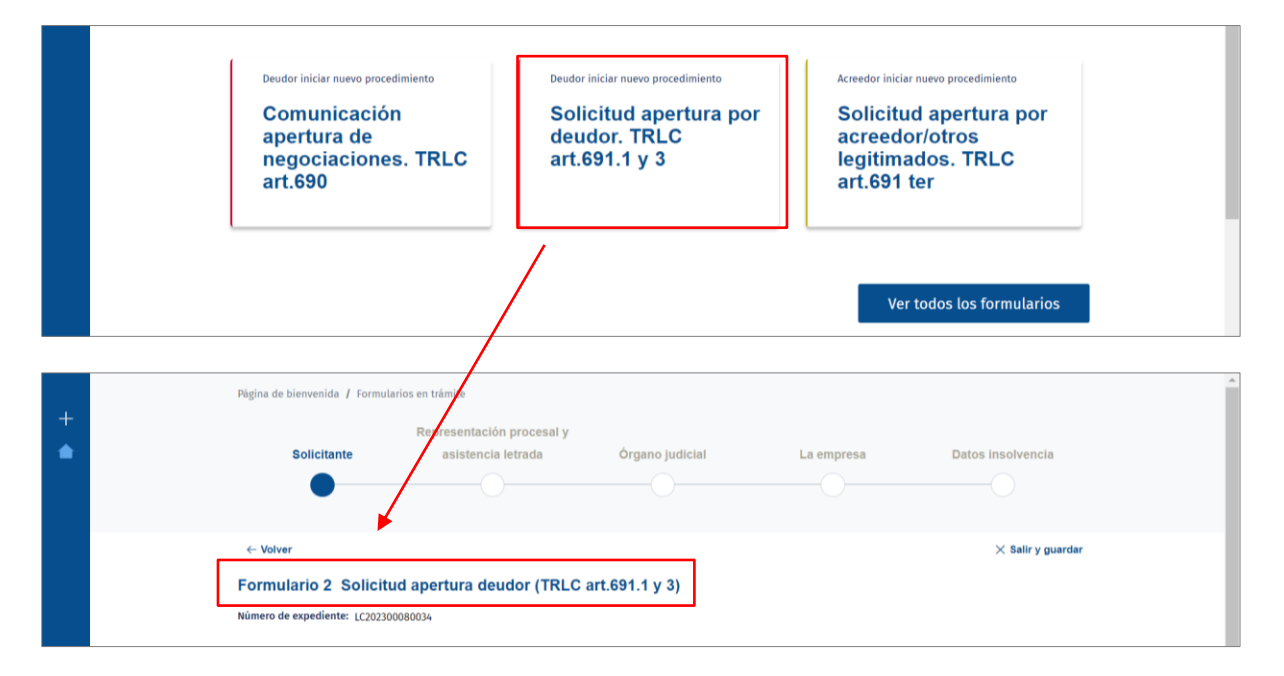

Por el contrario, si pulsamos sobre el botón **Ver todos los formularios**, accedemos al listado completo de formularios normalizados, no estando estos aún asociados a ningún procedimiento ni a ningún tipo de perfil de abogado o procurador.

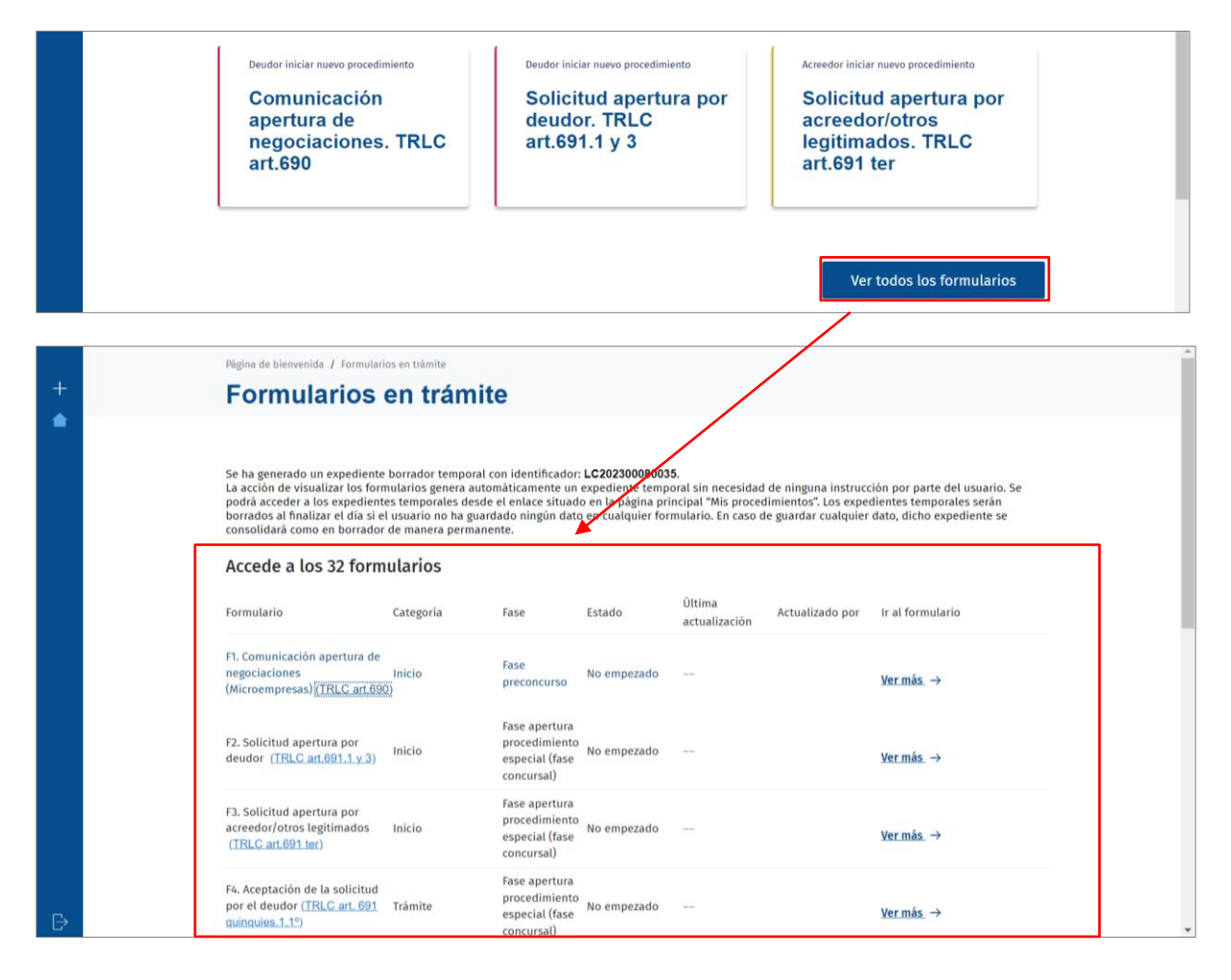

|               | MINISTERIO  | SECRETARIA DE ESTADO<br>DE JUSTICIA                                                    | DIFECCIÓN GENERAL DE             |      |  |  |
|---------------|-------------|----------------------------------------------------------------------------------------|----------------------------------|------|--|--|
| TUS DE ESPAÑA | DE JUSTICIA | SECRETARÍA GENERAL<br>NARA LA INNOVICIÓN Y CALIDAD<br>DEL SERVICIO MUBLICO DE JUSTICIA | DE LA ADMINISTRACIÓN DE JUSTICIA | 2030 |  |  |

Para acceder a un formulario concreto, debemos buscarlo en el listado y clicar en el botón **Ver más**.

|  | Página de bienvenida / Formulario                                                                                                    | Página de bienvenida / Formularios en trámite<br>Formularios en trámite |                                                                |             |                         |                 |                  |
|--|----------------------------------------------------------------------------------------------------|-------------------------------------------------------------------------|----------------------------------------------------------------|-------------|-------------------------|-----------------|------------------|
|  | Se ha generado un expediente borrador temporal con identificador: LC202300080035.<br>La acción de visualizar los formularios genera automáticamente un expediente temporal sin necesidad de ninguna instrucción por parte del usuario. Se<br>podrá acceder a los expedientes temporales desde el enlace situado en la página principal "Mis procedimientos". Los expedientes temporales serán<br>borrados al finalizar el día si el usuario no ha guardado ningún dato en cualquier formulario. En caso de guardar cualquier dato, dicho expediente se<br>consolidará como en borrador de manera permanente.<br>Acceede a los 32 formularios |                                                                         |                                                                |             |                         |                 |                  |
|  | Formulario                                                                                                    | Categoría                                                               | Fase                                                           | Estado      | Última<br>actualización | Actualizado por | Ir al formulario |
|  | F1. Comunicación apertura de<br>negociaciones<br>(Microempresas) <u>(TRLC art.690</u>                                                                                                    | Inicio                                                                  | Fase<br>preconcurso                                            | No empezado |                         |                 | <u>Ver más</u> → |
|  | F2. Solicitud apertura por<br>deudor ( <u>TRLC art.691.1 y 3</u> )                                                                                                    | Inicio                                                                  | Fase apertura<br>procedimiento<br>especial (fase<br>concursal) | No empezado |                         | [               | <u>Vermás</u> →  |
|  | F3. Solicitud apertura por<br>acreedor/otros legitimados<br>( <u>TRLC art.691 ter</u> )                                                                                                    | Inicio                                                                  | Fase apertura<br>procedimiento<br>especial (fase<br>concursal) | No empezado |                         |                 | <u>Vermás</u> →  |

Como ejemplo, si pulsamos sobre el formulario F2. Solicitud apertura por deudor (TRLC art.691.1 y 3), accedemos a una nueva pantalla con los datos que debemos cumplimentar.

|   |     | Página de bienvenida / Formu  | larios en trámite         |                 |            |                      | Â |
|---|-----|-------------------------------|---------------------------|-----------------|------------|----------------------|---|
|   |     |                               | Benresentación processi y |                 |            |                      |   |
| • |     | Solicitante                   | asistencia letrada        | Órgano judicial | La empresa | Datos insolvencia    |   |
|   |     |                               |                           | organo jaalolar |            |                      |   |
|   |     |                               |                           |                 |            |                      |   |
|   |     |                               |                           |                 |            |                      |   |
|   |     | ← Volver                      |                           |                 |            | imes Salir y guardar |   |
|   |     | Formulario 2, Solicit         | ud apertura deuder (TRLC  | art 691 1 v 2)  |            |                      |   |
|   |     | Formulano 2 Solici            | du apertura deudor (TREC  | art.691.1 y 3)  |            |                      |   |
|   |     | Número de expediente: LC2023  | 00080034                  |                 |            |                      |   |
|   |     | Callabanta                    |                           |                 |            |                      |   |
|   |     | Solicitante<br>En tramitación |                           |                 |            |                      |   |
|   |     |                               |                           |                 |            |                      |   |
|   |     | Datos personales del de       | udor/a                    |                 |            |                      |   |
|   | l . |                               |                           |                 |            |                      |   |
|   |     |                               |                           |                 |            |                      |   |
|   |     | Tipo de persona*              |                           |                 |            |                      |   |
|   |     | 🔵 Jurídica 🤇                  | 🔵 Física                  |                 |            |                      |   |
|   |     |                               |                           |                 |            |                      |   |
|   |     |                               |                           |                 |            |                      |   |
|   |     | Datos personales              |                           |                 |            |                      |   |
|   |     |                               |                           |                 |            |                      |   |
| Ð |     | Tipo de documento *           | Número de docun           | nento "         |            |                      |   |

### **TENGA EN CUENTA**

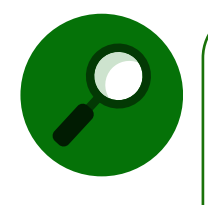

La participación como **parte deudora** en el procedimiento especial requerirá **asistencia letrada y representación procesal** mediante procurador. Dichos profesionales de la Justicia disponen de la guía formativa o **material didáctico para profesionales**, en donde encontrarán información y actuaciones a realizar en el Servicio Electrónico de Microempresas por los **abogados** que le asistan en el procedimiento y/o los **procuradores** que le representen.

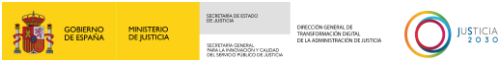

### 3.3 Ir a mis procedimientos

Cuando se ha iniciado un procedimiento este queda registrado y para acceder al mismo tenemos, en la pantalla de inicio del **Servicio electrónico de Microempresas**, el enlace **Ir a mis procedimientos**, pulsando dicho enlace accederemos a los **procedimientos ya existentes**.

| : <mark>8</mark> | GOBIERNO<br>DE ESPAÑA | MINISTERIO<br>DE JUSTICIA |                                                                                                    |                                    |                                                                                                |
|------------------|-----------------------|---------------------------|----------------------------------------------------------------------------------------------------|------------------------------------|------------------------------------------------------------------------------------------------|
|                  |                       |                           | Página de bienvenida                                                                                                    |                                    | í                                                                                              |
| +                |                       |                           | Hola,                                                                                                    |                                    |                                                                                                |
|                  |                       |                           | El procedimiento especial para microempresas está reg<br>en el Libro III del Real Decreto Legislativo 1/2020, de 5 d<br>por el que se aprueba el texto refundido de la <u>Ley Concur</u><br>sido introducido en esta norma por la Ley 16/2022 de 5 o<br>septiembre. | ılado<br>e mayo,<br>sal y ha<br>de | A Mis datos<br>Estos son los datos disponibles sobre su<br>perfil de usuario en la plataforma: |
|                  |                       | Г                         |                                                                                                    |                                    | Nombre y apellidos                                                                             |
|                  |                       |                           | Ir a mis procedimientos                                                                                                    | $\rightarrow$                      | Perfil Deudor   Acreedor                                                                       |
|                  |                       |                           | Ir a mis apoderamientos                                                                                                    | $\rightarrow$                      | Último acceso                                                                                  |
|                  |                       |                           | Ir a registro público concursal                                                                                                    | $\rightarrow$                      | Colegio profesional al que pertenece                                                           |
|                  |                       |                           |                                                                                                    |                                    |                                                                                                |

Una vez hayamos pulsado el enlace, accedemos a la pantalla **Mis procedimientos** con el listado de expedientes ya iniciados o registrados en el sistema.

|   | Página de bienvenida / Mis procedimier                                                          | ntos                                                                                         |                                                                               |                              |                                                                      |                                     |
|---|-------------------------------------------------------------------------------------------------|----------------------------------------------------------------------------------------------|-------------------------------------------------------------------------------|------------------------------|----------------------------------------------------------------------|-------------------------------------|
| + | Mis procedimie                                                                                  | ntos                                                                                         |                                                                               |                              |                                                                      |                                     |
|   | Procedimientos<br>Recientes                                                                     |                                                                                              |                                                                               |                              |                                                                      |                                     |
|   | Expediente<br>LC202300080033<br>Deudor felipe coniledo<br>97812867P<br>26/06/23<br>Formulario 2 | Expediente<br>LC202300025003<br>Deudor ROBERTO PERZ<br>63167723V<br>27/02/23<br>Formulario 1 | Expedien<br>LC202300<br>Deudor ERNES<br>72591156M<br>27/02/23<br>Formulario 2 | te<br>0025001<br>TO CONLLEDO | Expedi<br>LC2023<br>Deudor LO<br>79554891F<br>15/02/23<br>Formulario | ente<br>00018077<br>URDES SANZ<br>2 |
|   | Todos sus procedimientos<br>Filtrar<br>Elija una opción                                         | v                                                                                            |                                                                               |                              |                                                                      |                                     |
|   | Procedimiento                                                                                   | Identificador del procedimie                                                                 | nto Formulario                                                                | Fecha de inicio Juz          | zgado                                                                | Ir al procedimiento                 |
|   | Deudor felipe conlledo<br>NIF 97812867P                                                         | LC202300080033                                                                               | Formulario 2                                                                  | 26/06/2023                   |                                                                      | Ver más →                           |
|   | Deudor ROBERTO PEREZ<br>NIF 63167723V                                                           | LC202300025003                                                                               | Formulario 1                                                                  | 27/02/2023                   |                                                                      | Ver más →                           |
|   | Deudor ERNESTO CONLLEDO<br>NIF 72591156M                                                        | LC202300025001                                                                               | Formulario 2                                                                  | 27/02/2023                   |                                                                      | Ver más →                           |
|   | <b>1</b> 2 →                                                                                    |                                                                                              |                                                                               |                              |                                                                      |                                     |

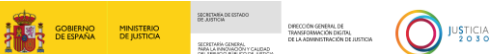

Esta pantalla está estructurada del siguiente modo:

Procedimientos recientes. Aquí tenemos acceso directo a los cuatro últimos expedientes consultados, con el fin de identificar rápidamente los últimos expedientes con los que estamos trabajando.

| + | Pégina de bienvenida / Mis procedimi                                                           | entos                                                                                         |                                                                                                  |                                                                                              |
|---|------------------------------------------------------------------------------------------------|-----------------------------------------------------------------------------------------------|--------------------------------------------------------------------------------------------------|----------------------------------------------------------------------------------------------|
|   | Procedimientos<br>Recientes                                                                    |                                                                                               |                                                                                                  |                                                                                              |
|   | Expediente<br>LC202300080033<br>Deudor felipe contledo<br>9812867P<br>26/06/23<br>Formulario 2 | Expediente<br>Lc202300025003<br>Deudor ROBERTO PEREZ<br>63167723V<br>27/02/73<br>Formulario 1 | Expediente<br>LC202300025001<br>Deudor ERNISTO CONLLEDO<br>72691156M<br>27/07/23<br>Formulario 2 | Expediente<br>LC202300018077<br>Deudor LOURDES SANZ<br>79554891F<br>15/07.23<br>Formulario 2 |

Todos sus procedimientos. A continuación, tenemos el listado de todos los procedimientos registrados, si existiera más de una página, tenemos, en el margen inferior de la pantalla, unos botones que nos permiten avanzar o retroceder por las distintas páginas.

| Todos sus procedimientos<br>Filtrar      |                              |                     |                         |                     |
|------------------------------------------|------------------------------|---------------------|-------------------------|---------------------|
| Elija una opción<br>Procedimiento        | v<br>Identificador del proce | dimiento Formulario | Fecha de inicio Juzgado | Ir al procedimiento |
| Deudor felipe conlledo<br>NIF 97812867P  | LC202300080033               | Formulario 2        | 26/06/2023              | Ver más →           |
| Deudor ROBERTO PEREZ<br>NIF 63167723V    | LC202300025003               | Formulario 1        | 27/02/2023              | Ver más →           |
| Deudor ERNESTO CONLLEDO<br>NIF 72591156M | LC202300025001               | Formulario 2        | 27/02/2023              | Ver más →           |
| 1 2 →                                    |                              |                     |                         |                     |

Asimismo, en el margen superior del listado tenemos el campo **filtrar** por número de procedimiento o por Juzgado.

| Procedimientos<br>Recientes                                                                     |                                                                                              |                                                                                                   |                                                                                              |
|-------------------------------------------------------------------------------------------------|----------------------------------------------------------------------------------------------|---------------------------------------------------------------------------------------------------|----------------------------------------------------------------------------------------------|
| Expediente<br>LC202300080033<br>Deudor felipe coniledo<br>97872867P<br>26/06/23<br>Formulario 2 | Expediente<br>LC202300025003<br>Deudor ROBERTO PEREZ<br>6316772W<br>27/02/23<br>Formulario 1 | Expediente<br>LC2023000025001<br>Deudor ERNESTO CONLLEDO<br>72591150M<br>27/02/23<br>Formulario 2 | Expediente<br>LC202300018077<br>Deudor LOURDES SARZ<br>7955-6917<br>15/02/23<br>Formulario 2 |
| Todos sus procedimientos<br>Elija una opción<br>Número de procedimiento<br>Juzgado              | Valor                                                                                        |                                                                                                   |                                                                                              |

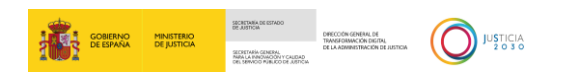

| Todos sus procedimientos<br>Filtrar      |                           |                   |                         |                     |
|------------------------------------------|---------------------------|-------------------|-------------------------|---------------------|
| Elija una opción                         | ~                         |                   |                         |                     |
| Procedimiento                            | Identificador del procedi | miento Formulario | Fecha de inicio Juzgado | Ir al procedimiento |
| Deudor felipe conlledo<br>NIF 97812867P  | LC202300080033            | Formulario 2      | 26/06/2023              | Ver más →           |
| Deudor ROBERTO PEREZ<br>NIF 63167723V    | LC202300025003            | Formulario 1      | 27/02/2023              | Ver más →           |
| Deudor ERNESTO CONLLEDO<br>NIF 72591156M | LC202300025001            | Formulario 2      | 27/02/2023              | Ver más →           |
| 1 2 ->                                   |                           |                   |                         |                     |

Para acceder a cualquier procedimiento del listado, pulsamos en el enlace Ver más.

Al pulsar sobre el expediente, ya sea desde procedimientos recientes o desde el listado, el sistema nos redirige al expediente seleccionado, desde donde tenemos acceso a los formularios.

| Página de bienvenida / Formulario                                                                                                    | s en trâmite                                                                                                    |                                                                                   |                                                                                  |                                                                 |                                                                      |                                                                                    |
|----------------------------------------------------------------------------------------------------|----------------------------------------------------------------------------------------------------|-----------------------------------------------------------------------------------|----------------------------------------------------------------------------------|-----------------------------------------------------------------|----------------------------------------------------------------------|------------------------------------------------------------------------------------|
| Formularios e                                                                                                    | en trámite                                                                                                    | 9                                                                                 |                                                                                  |                                                                 |                                                                      |                                                                                    |
| Se ha generado un expediente l<br>La acción de visualizar los form<br>podrá acceder a los expediente<br>borrados al finalizar el día si el<br>consolidará como en borrador c<br>Accede a los 32 formi | porrador temporal co<br>ularios genera auton<br>s temporales desde e<br>usuario no ha guard<br>de manera permaner<br><b>Jlarios</b> | on identificado:<br>náticamente un<br>el enlace situad<br>ado ningún dato<br>tte. | LC202300018077<br>Expediente tempo<br>o en la página prin<br>o en cualquier form | al sin necesidad d<br>cipal "Mis procedii<br>ulario. En caso de | le ninguna instruccio<br>mientos". Los expedi<br>guardar cualquier d | ón por parte del usuario. Se<br>entes temporales serán<br>ato, dicho expediente se |
| Formulario                                                                                                    | Categoría                                                                                                    | Fase                                                                              | Estado                                                                           | Última<br>actualización                                         | Actualizado por                                                      | Ir al formulario                                                                   |
| F1. Comunicación apertura de<br>negociaciones<br>(Microempresas) <mark>(TRLC art.690</mark> )                                                                                                    | Inicio                                                                                                    | Fase<br>preconcurso                                                               | En tramitación                                                                   | 15/02/2023 10:52                                                | Formacion Test104                                                    | <u>Vermás</u> →                                                                    |
| F2. Solicitud apertura por<br>deudor ( <u>TRLC art.691.1 y 3</u> )                                                                                                    | Inicio                                                                                                    | Fase apertura<br>procedimiento<br>especial (fase<br>concursal)                    | En tramitación                                                                   | 26/06/2023 17:47                                                | Formacion Test104                                                    | <u>Ver más</u> →                                                                   |
| F3. Solicitud apertura por<br>acreedor/otros legitimados<br>(TRLC art.691 ter)                                                                                                    | Inicio                                                                                                    | Fase apertura<br>procedimiento<br>especial (fase<br>concursal)                    | No empezado                                                                      |                                                                 |                                                                      | <u>Vermás</u> →                                                                    |

La columna **Estado** nos informa qué formularios están no iniciados, en trámite o enviados, pudiendo retomar la tramitación de cualquiera de ellos pulsando sobre el enlace **Ver más**.

| Página de bienvenida / Formu                                                                                                    | larios en trâmite                                                                                                    |                                                                                                    |                                                                                |                                                                          |                                                                    |                                                           |
|----------------------------------------------------------------------------------------------------|----------------------------------------------------------------------------------------------------|----------------------------------------------------------------------------------------------------|--------------------------------------------------------------------------------|--------------------------------------------------------------------------|--------------------------------------------------------------------|-----------------------------------------------------------|
| Formularios                                                                                                    | s en trám                                                                                                    | nite                                                                                                    |                                                                                |                                                                          |                                                                    |                                                           |
| Se ha generado un expedi<br>La acción de visualizar los<br>podrá acceder a los expedi<br>borrados al finalizar el día<br>consolidará como en borra<br>Accede a los 32 foi | nte borrador tempo<br>ormularios genera a<br>entes temporales de<br>si el usuario no ha g<br>dor de manera pern<br><b>rmularios</b> | vral con identificador:<br>automàticamente un<br>esde el enlace situad<br>yuardado ningún dato<br>nanente. | LC20230001807<br>expediente tempi<br>o en la página pri<br>o en cualquier forn | 7.<br>oral sin necesidad (<br>ncipal "Mis procedi<br>mulario. En caso de | de ninguna instrucci<br>mientos". Los exped<br>guardar cualquier ( | ón por parte del<br>ientes temporale<br>lato, dicho exped |
| Formulario                                                                                                    | Categoría                                                                                                    | Fase                                                                                                    | Estado                                                                         | Última<br>actualización                                                  | Actualizado por                                                    | Ir al formulario                                          |
| F1. Comunicación apertura<br>negociaciones<br>(Microempresas) <mark>(TRLC arr</mark>                                                                                      | de<br>Inicio<br>690)                                                                                                    | Fase<br>preconcurso                                                                                        | En tramitación                                                                 | 15/02/2023 10:52                                                         | Formacion Test104                                                  | <u>Ver más</u> →                                          |
| F2. Solicitud apertura por<br>deudor (TRLC art.601.1 y.                                                                                                    | ) Inicio                                                                                                    | Fase apertura<br>procedimiento<br>especial (fase<br>concursal)                                             | En tramitación                                                                 | 26/06/2023 17:47                                                         | Formacion Test104                                                  | <u>Ver más</u> →                                          |
| F3. Solicitud apertura por<br>acreedor/otros legitimados<br>(TRLC.art.691_tor)                                                                                            | Inicio                                                                                                    | Fase apertura<br>procedimiento<br>especial (fase<br>concursal)                                             | No empezado                                                                    | N.M.                                                                     |                                                                    | <u>Ver más</u> →                                          |

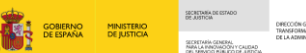

Puede **ampliar la información** de este apartado dirigiéndose al apartado equivalente *Acceso a un procedimiento existente* de la **guía o material didáctico para profesionales.** 

### **TENGA EN CUENTA**

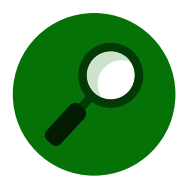

Para consultas o incidencias relacionadas con el Servicio electrónico de Microempresas, puede ponerse en contacto accediendo a <u>Service Manager</u> (justicia.es).

### 4 CUMPLIMENTACIÓN, DESCARGA Y ENVÍO DE LOS FORMULARIOS

Al acceder a uno de los formularios, siguiendo las indicaciones explicadas en los apartados precedentes, como **parte deudora** con asistencia letrada (abogado) y/o representación procesal (procurador), solo dichos profesionales podrán proceder a su cumplimentación y posterior descarga y/o envío al órgano judicial, siendo solamente válidos, a efectos de tramitación de formularios en el Servicio Electrónico de Microempresas por la parte deudora, los certificados digitales de estos profesionales (abogado y/o procurador).

### RECUERDE

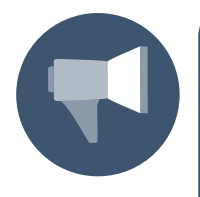

Para **ampliar información** de como **cumplimentar** y posteriormente **descargar y/o enviar** los formularios de inicio y de trámite disponibles para la parte deudora, tanto desde el propio servicio, directa y automáticamente, gracias a su conectividad con LexNET, como a través del sistema habilitado en la comunidad autónoma en donde esté ubicada la oficina de registro y reparto/órgano judicial de destino, puede dirigirse al apartado *Nuevo procedimiento* de la **guía formativa o material didáctico para profesionales**, en donde encontrará información y actuaciones a realizar por los profesionales en general, entre ellos el abogado que le asista en el procedimiento y/o el procurador que le represente procesalmente.

En todos los formularios del **Servicio electrónico de Microempresas** se sigue siempre el mismo esquema de funcionamiento para su cumplimentación:

En el margen superior se muestra una guía con las distintos menús o apartados asociados al formulario seleccionado y que deben ser cumplimentados. Indicándonos, en todo momento, en qué punto o apartado de la guía nos encontramos.

|   | Página de bienvenida / Formu                                                                                                    | larios en trámite                               |                  |            |                   |  |
|---|----------------------------------------------------------------------------------------------------|-------------------------------------------------|------------------|------------|-------------------|--|
| + | Solicitante                                                                                                    | Representación procesal y<br>asistencia letrada | Órgano judicial  | La empresa | Datos insolvencia |  |
|   | <ul> <li>Image: A start of the start of the start of</li></ul> | •                                               |                  |            | O                 |  |
|   | ← Volver                                                                                                    | 1                                               |                  |            | X Salir y guardar |  |
|   | Formulario 2 Solicit                                                                                                    | ud apertura deudor (TRLC                        | c art.691.1 y 3) |            |                   |  |
|   | Numero de expediente: LC2023                                                                                                    | 00080038                                        |                  |            |                   |  |
|   | Representació                                                                                                    | n procesal y asister                            | ncia letrada     |            |                   |  |
|   | Tipo de representación 🔽 Abogado/a 👽 Procu                                                                                                    | rador/a                                         |                  |            |                   |  |

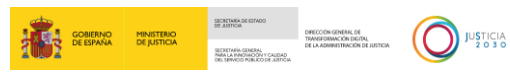

Botón Volver. Pulsamos sobre este botón para regresar a la página anterior. Esto nos permite poder revisar la información y realizar modificaciones en pantallas o apartados anteriores del formulario.

| : | GOBERNO<br>DE ESPAÑA DE JUSTICIA                     |                                                 |                  |            | FT Formacion Test104<br>12345 |  |
|---|------------------------------------------------------|-------------------------------------------------|------------------|------------|-------------------------------|--|
| + | Solicitante                                          | Representación procesal y<br>asistencia letrada | Órgano judicial  | La empresa | Datos insolvencia             |  |
|   | ← Volver<br>Formulario 2 So<br>Número de expediente: | olicitud apertura deudor (TRL0                  | C art.691.1 y 3) |            | imes Salir y guardar          |  |

Botón Salir y guardar. Pulsando sobre este botón salimos del formulario, guardando toda la información introducida y pudiendo acceder, posteriormente, a este formulario para continuar con su cumplimentación.

| : <mark>1</mark> | GOBIERNO<br>DE ESPAÑA<br>MINISTERIO<br>DE JUSTICIA |                                                                    |                                                 |                 |            | FT Formacion Test104<br>12345 |   |
|------------------|----------------------------------------------------|--------------------------------------------------------------------|-------------------------------------------------|-----------------|------------|-------------------------------|---|
| +                |                                                    | Solicitante                                                        | Representación procesal y<br>asistencia letrada | Órgano judicial | La empresa | Datos insolvencia             | í |
|                  |                                                    | ← Volver<br>Formulario 2 Solicitu<br>Número de expediente: LC20230 | ud apertura deudor (TRLC<br>0080038             | art.691.1 y 3)  |            | imes Salir y guardar          |   |

Campos para cumplimentar. En el margen inferior de la pantalla del formulario, tenemos cada uno de los campos que debemos cumplimentar, asociados al bloque del índice superior en que nos encontremos.

| GOBIERNO<br>DE ESPAÑA | NEWTING<br>OF PATIEN                                                        | FT Formacion Test104         |
|-----------------------|-----------------------------------------------------------------------------|------------------------------|
| +                     | Representación procesal y<br>Solicitante asistencia letrada Órgano judicial | La empresa Datos insolvencia |
|                       | <- Volver                                                                   | imes Salir y guardar         |
|                       | Formulario 2 Solicitud apertura deudor (TRLC art.691.1 y 3)                 |                              |
|                       | Número de expediente: LC202300080038                                        |                              |
|                       | Órgano judicial<br>En tramitación                                           |                              |
|                       | Comunidad autónoma * Provincia *                                            |                              |
|                       | Comunidad de Madrid v Madrid v                                              |                              |
|                       | Oficina Registro y Reparto * 🕡                                              |                              |
|                       | Oficina de Registro y Reparto de Primera Instancia de Madrid                |                              |
|                       | ¿Ha presentado previamente comunicación del artículo 690?*                  |                              |
|                       | ○ sí <b>○</b> NO                                                            |                              |
| Ð                     |                                                                             | CONTINUAR                    |

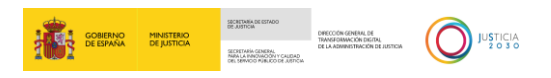

Continuar. Una vez ha cumplimentado todos los campos obligatorios, el sistema nos permite avanzar al siguiente bloque del índice, pulsando sobre el botón Continuar.

| + | Representación procesal y<br>Solicitante asistencia letrada Órgano judicial                                     | La empresa Datos insolvencia |
|---|----------------------------------------------------------------------------------------------------|------------------------------|
|   | ← Volver<br>Formulario 2 Solicitud apertura deudor (TRLC art.691.1 y 3)<br>Número de expediente: LC202300080038 | ⊠ Balir y guardar            |
|   | Órgano judicial<br>En tramitación<br>Comunidad autónoma* Provincia*                                             |                              |
|   | Oficina Registro y Reparto * 🕡<br>Oficina de Registro y Reparto de Primera Instancia de Madrid                  |                              |
| Đ | ¿Ha presentado previamente comunicación del artículo 690?*<br>O si O NO                                         | CONTINUAR                    |

### RECUERDE

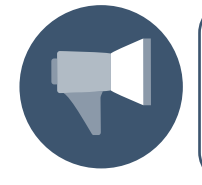

Los **campos** del formulario acompañados de **asterisco (\*)** son de cumplimentación **obligatoria**. Cada vez que pulse sobre el botón **Continuar** avanzamos en la guía de bloques o secciones que cada formulario tiene en el margen superior del formulario.

Si no se hemos cumplimentado todos los datos obligatorios, el sistema nos informa del error. No se puede avanzar al siguiente apartado del formulario hasta que queden debidamente completados.

| : <mark>1</mark> | GOBIERNO<br>DE ESMINA<br>DE IJUSTICIA | Solicitante                                                                                                    | Por favor, corrige los campos antes de enviar el formulario!<br>Aceptar | FI Formacion Test104<br>12345<br>Sa Datos insolvencia |
|------------------|---------------------------------------|----------------------------------------------------------------------------------------------------|-------------------------------------------------------------------------|-------------------------------------------------------|
| •                |                                       | ← Volver<br>Formulario 2 Solicitud ap<br>Wimero de expediente: LC2020008003<br>Órgano judicial<br>En tramitación<br>Comunidad autónoma*<br>Comunidad de Madrid<br>Oficina Registro y Reparto* ① | ertura deudor (TRLC art.691.1 y 3)<br>8<br>Provincia*                   | X Salir y guardar                                     |
|                  |                                       | Seleccione un valor<br>El campo no puede estar vacio<br>¿Ha presentado previamente c<br>O SI O n                                                                                                | omunicación del artículo 690?*<br>10                                    | CONTINUAR                                             |

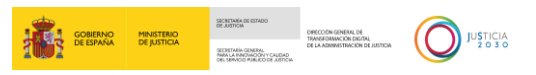

Una vez se han completado todos los apartados del formulario, se habilitan los siguientes botones:

Descargar borrador: el sistema permite descargar el formulario (junto con todos los documentos adjuntos al mismo) en nuestro equipo.

Para realizar la descarga pulsamos sobre el botón **Descargar borrador** habilitado en el margen inferior derecho de la pantalla.

|   | GOBIERNO<br>DE ESPAÑA | MINISTERIO<br>DE JUSTICIA |                               |                                    |            |                  | Sin título - Perfil 1: Microso | oft Edge     |             |          | ☆     | - | × |   |
|---|-----------------------|---------------------------|-------------------------------|------------------------------------|------------|------------------|--------------------------------|--------------|-------------|----------|-------|---|---|---|
| + |                       |                           | ④ Añadir pasivo               | Trabajadores<br>Crédito financiero |            | 0,00 €<br>0,00 € | F2. Solicitud apertura po      | or deudor (1 | TRLC art.69 | 1.1 y 3) | (2    |   |   | - |
|   |                       |                           | Eliminar todos registros      | Crédito público                    |            | 0,00 €           |                                | +            |             |          |       |   |   |   |
|   |                       |                           |                               | Proveedores                        |            | 2.342,00 €       |                                |              |             |          |       |   |   |   |
|   |                       |                           | ③ ↓ PASO 1: Descarga de       | modelo de plantilla                |            |                  | PASO 2: Im                     | portar pla   | ntilla cum  | plimen   | tada, |   |   |   |
|   |                       |                           | Importe total de créditos     |                                    |            |                  |                                |              |             |          |       |   |   |   |
|   |                       |                           | 2.342,00 €                    |                                    |            |                  |                                |              |             |          |       |   |   |   |
|   |                       |                           | Contratos                     |                                    |            |                  |                                |              |             |          |       |   |   |   |
|   |                       |                           | Nombre contrato               | Descripció                         | n contrato |                  | Tipo de contrato               |              |             |          |       |   |   | Ĩ |
|   |                       |                           | No existen registros de otro: | contratos                          |            |                  |                                |              |             |          |       |   |   | l |
|   |                       |                           | ④ Añadir contrato             |                                    |            |                  |                                |              |             |          |       |   |   |   |
|   |                       |                           |                               |                                    |            |                  | TERMINAR Y EN                  | VIAR         | DESCARO     | SAR BORR | ADOR  |   |   |   |

Clicando sobre al archivo descargado se abre el documento con el contenido del formulario correspondiente.

| □ =   ∀ ~   ∀ Dibujar ~ ⊘   □   Lectura en voz alta - + 📼   1 de 31   つ   □ =                                                                                               | <।⊜ ≞ ₽   2 ॐ |
|----------------------------------------------------------------------------------------------------|---------------|
| Common Strategy                                                                                                    |               |
| Solicitud procedimiento especial para microempresas                                                                                                    |               |
| En relación a su solicitud registrada con el número , sobre procedimiento especial para microempresa fecha de 27/06/2023 se expide formulario 2.                            | is a          |
| Formulario 2:<br>Solicitud apertura deudor<br>(Microempresas) (TRLC art.691.1 y 3)                                                                                          | ו             |
| Solicitante                                                                                                    |               |
| Datos personales del deudor/a                                                                                                    |               |
| Tipo de persona: O Jurídica O Fisica<br>Tipo de documento/ Número de documento: NIF : 10532104J<br>Nombre/ Primer apeliido/ Segundo apelido: ERNESTO PEREZ<br>Razón social: |               |
| Tipo de dirección: O Nacional O Extranjera<br>Tipo de vía/ Nombre de la vía: Calle, DEL PINO<br>Tipo de número/ Número: Número, 3                                           |               |

Terminar y enviar: el sistema permite enviarlo directa y automáticamente gracias a su conectividad con LexNET o remitirlo a través del sistema habilitado en la comunidad

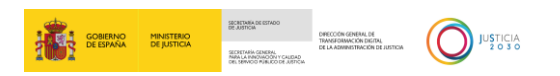

autónoma en donde esté ubicada la oficina de registro y reparto/órgano judicial de destino.

Para realizar el envío pulsamos sobre el botón **Terminar y Enviar** habilitado en el margen inferior derecho de la pantalla.

| + | <ul> <li>O Añadir pasivo</li> <li>1 Eliminar todos registros</li> </ul> | Trabajadores<br>Crédito financiero<br>Crédito público | 0,00 €<br>0,00 €<br>0,00 € |                    |                          |
|---|-------------------------------------------------------------------------|-------------------------------------------------------|----------------------------|--------------------|--------------------------|
|   | PASO 1: Descarga de                                                     | Proveedores<br>modelo de plantilla                    | 2.342,00 €                 | PASO 2: Importar p | slantilla cumplimentada. |
|   | Importe total de créditos<br>2.342,00 €                                 |                                                       |                            |                    |                          |
|   | Contratos<br>Nombre contrato<br>No existen registros de otro:           | Descripción contrato                                  |                            | Tipo de contrato   | _                        |
|   | Añadir contrato                                                         |                                                       |                            |                    |                          |
| Ð |                                                                         |                                                       |                            | TERMINAR Y ENVIAR  | DESCARGAR BORRADOR       |

Una vez enviado el formulario, el estado del formulario dentro del Servicio electrónico de Microempresas cambia a estado **Enviado**.

| Ac                   | Accede a los 32 formularios                                                      |           |                                                                |             |                         |                   |                  |
|----------------------|----------------------------------------------------------------------------------|-----------|----------------------------------------------------------------|-------------|-------------------------|-------------------|------------------|
| Forr                 | mulario C                                                                        | Categoría | Fase                                                           | Estado      | Última<br>actualización | Actualizado por   | Ir al formulario |
| F1. C<br>neg<br>(Mic | Comunicación apertura de<br>lociaciones l<br>croempresas) <u>(TRLC art.690</u> ) | nicio     | Fase<br>preconcurso                                            | No empezado | -                       |                   | <u>Vermás</u> →  |
| F2. S<br>deu         | Solicitud apertura por<br>Idor ( <u>TRLC art.691.1 y 3)</u>                      | nicio     | Fase apertura<br>procedimiento<br>especial (fase<br>concursal) | Enviado     | 27/06/2023 09:12        | Formacion Test104 |                  |

### RECUERDE

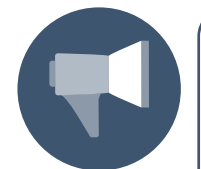

Para ampliar información de cómo **cumplimentar y descargar** los formularios de inicio o de trámite disponibles para la parte deudora con asistencia letrada y representación procesal; así como **enviar** directa y automáticamente desde el servicio, gracias a su conectividad con LexNET; o remitirlos a través del sistema habilitado en la comunidad autónoma en donde esté ubicada la oficina de registro y reparto/órgano judicial de destino (el Servicio nos facilitará la información pertinente indicándonos la correspondiente Advertencia sobre el envío), podemos dirigirnos al apartado *Nuevo procedimiento* de la **guía formativa o material didáctico para profesionales.** 

### TAMBIÉN TENGA EN CUENTA

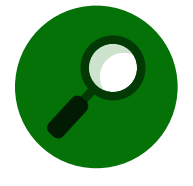

Para consultas o incidencias relacionadas con el Servicio electrónico de Microempresas, puede ponerse en contacto accediendo a <u>Service Manager</u> (justicia.es).